# ComTerminal<sup>IP</sup>, 24V, Best.-Nr. 76 0510 10 ComTerminal<sup>IP</sup>, PoE, Best.-Nr. 76 0510 00

# 1. Bestimmungsgemäßer Gebrauch

Das ComTerminal<sup>IP</sup> ist vorgesehen zum Anschluss an das IP-Netzwerk einer Flamenco<sup>IP+</sup> Rufanlage. Das ComTerminal<sup>IP</sup> steuert und überwacht alle Raumfunktionen gemäß DIN VDE 0834. An das ComTerminal<sup>IP</sup> wird der Zimmerbus RAN angeschlossen.

ComTerminal<sup>IP</sup>, 24V (76 0510 10) wird an die 24-V-DC Spannungsversorgung der Station angeschlossen.

ComTerminal<sup>IP</sup>, PoE (76 0510 00) wird über PoE+ mit Spannung versorgt.

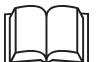

HINWEIS! Die vollständige Installation des Systems ist im Technischen Handbuch beschrieben.

VORSICHT! Die Leiterplatten sind mit elektrostatisch gefährdeten Bauteilen bestückt. Vermeiden Sie deshalb eine direkte Berührung.

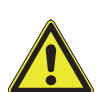

VORSICHT Glas – Zerbrechlich! Die Bedienfront des ComTerminals<sup>IP</sup> besteht aus Glas.

# 2. Einbaudose setzen

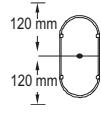

Beim Setzen der Einbaudose den Platzbedarf des ComTerminals<sup>IP</sup> beachten. Vom Mittelpunkt der Dose muss nach oben und unten ein Platzbedarf von mindestens 120 mm vorgesehen werden.

# 3. Produktbeschreibung ( $\rightarrow$ Abb. A)

Die rote Ruftaste [3] dient zum Auslösen von Rufen. Die Ruftaste leuchtet schwach zum Finden der Taste im Dunkeln. Sie leuchtet hell, sobald ein Ruf ausgelöst wird.

Die blaue Alarmtaste [2] ist nur bei eingeschalteter Anwesenheit aktiv. Sie dient zum Auslösen von Alarmen. Die blaue Alarmtaste leuchtet schwach zum Finden der Taste im Dunkeln. Sie leuchtet hell, sobald ein Alarm ausgelöst wird.

Die grüne Anwesenheitstaste [4] dient zum Ein- und Ausschalten der Anwesenheit von Personal 1. Die gelbe Anwesenheitstaste [6] dient zum Ein- und Ausschalten der Anwesenheit von

Personal 2. Die Anwesenheitstaste leuchtet, wenn die jeweilige Anwesenheit eingeschaltet ist.

Touchdisplay [1], Mikrofon [5] und zwei Lautsprecher [7] dienen bei eingeschalteter Anwesenheit zum Abfragen von nachgesendeten Rufen aus anderen Zimmern.

# **EN - Installation Instructions**

# ComTerminal<sup>IP</sup>, 24V, order no. 76 0510 10 ComTerminal<sup>IP</sup>, PoE, order no. 76 0510 00

# 1. Intended use

The ComTerminal<sup>IP</sup> is intended for connection to the IP network of a Flamenco<sup>IP+</sup> nurse call system. The ComTerminal<sup>IP</sup> controls and monitors all room functions in compliance with DIN VDE 0834. The room bus RAN is connected to the ComTerminal<sup>IP</sup>. ComTerminal<sup>IP</sup>, 24V (76 0510 10) is connected to the 24 V DC power supply of the ward.

ComTerminal<sup>IP</sup>, PoE (76 0510 00) is supplied by PoE+.

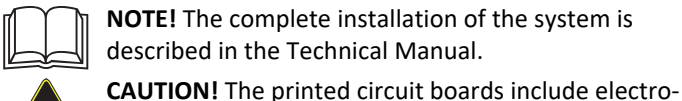

**NOTE!** The complete installation of the system is described in the Technical Manual.

static sensitive components. Avoid touching.

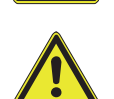

CAUTION Glass - fragile! The front panel of the Com-Terminal<sup>IP</sup> is made of glass. Handle with care!

# 2. Back box installation

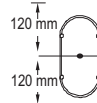

When installing the back box consider the space required for the ComTerminal<sup>IP</sup>. Measuring from the centre of the box, the available space must be at least 120 mm above and below.

# 3. Product description ( $\rightarrow$ fig. A)

The red call button [3] serves for triggering calls. The call button is faintly lit to locate the button in the dark. It lights up brightly as soon as a call is triggered.

The blue alarm button [2] is only active when presence is switched on. It serves to trigger cardiac alarms. The alarm button is faintly lit to locate the button in the dark. It lights up brightly as soon as a cardiac alarm is triggered.

The green presence button [4] serves for switching the presence of the staff 1 on and off. The yellow presence button [6] serves for switching the presence of the staff 2 on and off. The presence button lights up when the corresponding presence is switched on.

The touch display [1], microphone [5] and two loudspeakers [7] are used to answer forwarded calls from other rooms when presence is switched on.

- [1] Touchdisplay
- [2] Alarmtaste (blau)
- [3] Ruftaste (rot)
- [4] Anwesenheitstaste (grün) für Personal 1
- Mikrofon [5]
- [6] Anwesenheitstaste (gelb) für Personal 2
- [7] Lautsprecher

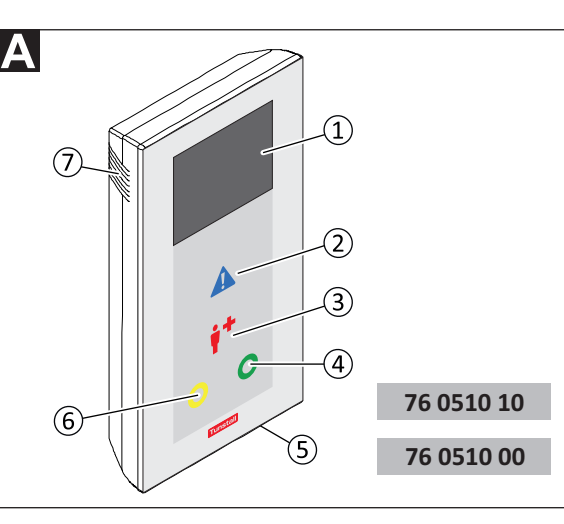

- Touch display [1] [2] Alarm button (blue)
- [3] Call button (red)
- Presence button (green) [4] for staff 1
- Microphone [5]
- [6] Presence button (yellow) for staff 2
- [7] Loudspeaker

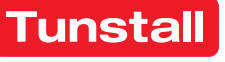

### **DE - Installationsanleitung**

# 4. Montage der Terminal-Rückwand ( $\rightarrow$ Abb. B)

Wandmontage auf zweiteilige Einbaudose.\*)

Vorbereitung: Idealerweise das Ethernet-Kabel von unten in die Einbaudose einführen und ein Keystone-Modul mit RJ45-Buchse für die Verbindung nutzen. Diese RJ45-Buchse muss über das kurze Patchkabel [12] an die RJ45-Buchse auf dem Anschlussfeld des ComTerminals<sup>IP</sup> angeschlossen werden. Das Keystone-Modul ist nicht im Lieferumfang des ComTerminals<sup>IP</sup> enthalten.

- 1. Einen Stecker des kurzen Patchkabels [12] in die RJ45-Buchse des Keystone-Moduls stecken. Adern der übrigen Kabel vorbereiten (siehe Abschnitt "7. Anschließen am Anschlussfeld").
- 2. Das kurze Patchkabel [12] und die vorbereiteten Adern durch den Ausbruch in der Terminal-Rückwand [10] führen.
- 3. Terminal-Rückwand [10] mit den Schrauben [11] der Einbaudose auf der Einbaudose [8] festschrauben.
- 4. Adern am Anschlussfeld der Terminal-Rückwand [10] gemäß Abschnitt "7. Anschließen am Anschlussfeld" anschließen.
- 5. Den zweiten Stecker des Patchkabels [12] in die RJ45-Buchse auf dem Anschlussfeld einstecken.

\*) HINWEIS! Wenn die Montage auf einer Einbaudose nicht möglich ist, kann das ComTerminal<sup>IP</sup> mit Schrauben und Dübeln an der Wand befestigt werden, wobei dieselben Bohrungen in der Terminal-Rückwand benutzt werden.

# 5. Montage des Terminal-Frontteils ( $\rightarrow$ Abb. C)

- 1. Terminal-Frontteil [14] oben auf die Terminal-Rückwand [10] aufsetzen, so dass ein Scharnier [13] entsteht.
- 2. Das Terminal-Frontteil mit leichten Druck (Glasbruchgefahr!) auf die Terminal-Rückwand herunterdrücken, bis die Rastnase [15] einrastet.
- 3. Zur Sicherung kann die Sicherungsschraube [16] unten in die Bohrung unterhalb der gelben Taste eingedreht werden.

# **EN - Installation Instructions**

# 4. Mounting the pattress ( $\rightarrow$ fig. B)

Wall mounting on two-gang back box.\*)

Preparation: Ideally, insert the Ethernet cable into the back box from below and use a Keystone module with RJ45 jack for the connection. The RJ45 jack must be connected to the RJ45 socket on the connection field of the ComTerminal<sup>IP</sup> via the short patch cable [12]. The keystone module is not included in the scope of delivery of the ComTerminal<sup>IP</sup>.

- 1. Insert one plug of the short patch cable [12] into the RJ45 jack of the Keystone module. Prepare the wires of the other cables (see section "7. Connecting to the connection field").
- 2. Feed the short patch cable [12] and the prepared wires through outlet in the pattress [10].
- 3. Fix the pattress [10] using the back box screws [11] to the back box [8].
- Connect the connection wires to the connection field in the 4. pattress [10] according to section "7. Connecting to the connection field".
- 5. Insert the second plug of the patch cable [12] into the RJ45 socket on the connection field.

\*) NOTE! If mounting on a back box is not possible, the ComTerminal<sup>IP</sup> may be fixed to the wall with dowels and screws using the same holes in the pattress.

# 5. Mounting the front panel ( $\rightarrow$ fig. C)

- 1. Place front panel [14] onto the top of the pattress [10] creating a hinge [13].
- 2. Press the front panel downwards onto the pattress with low pressing power (glass!) until the catch [15] engages.
- 3. For improved security the security screw [16] can be fitted into the hole below the yellow presence button.

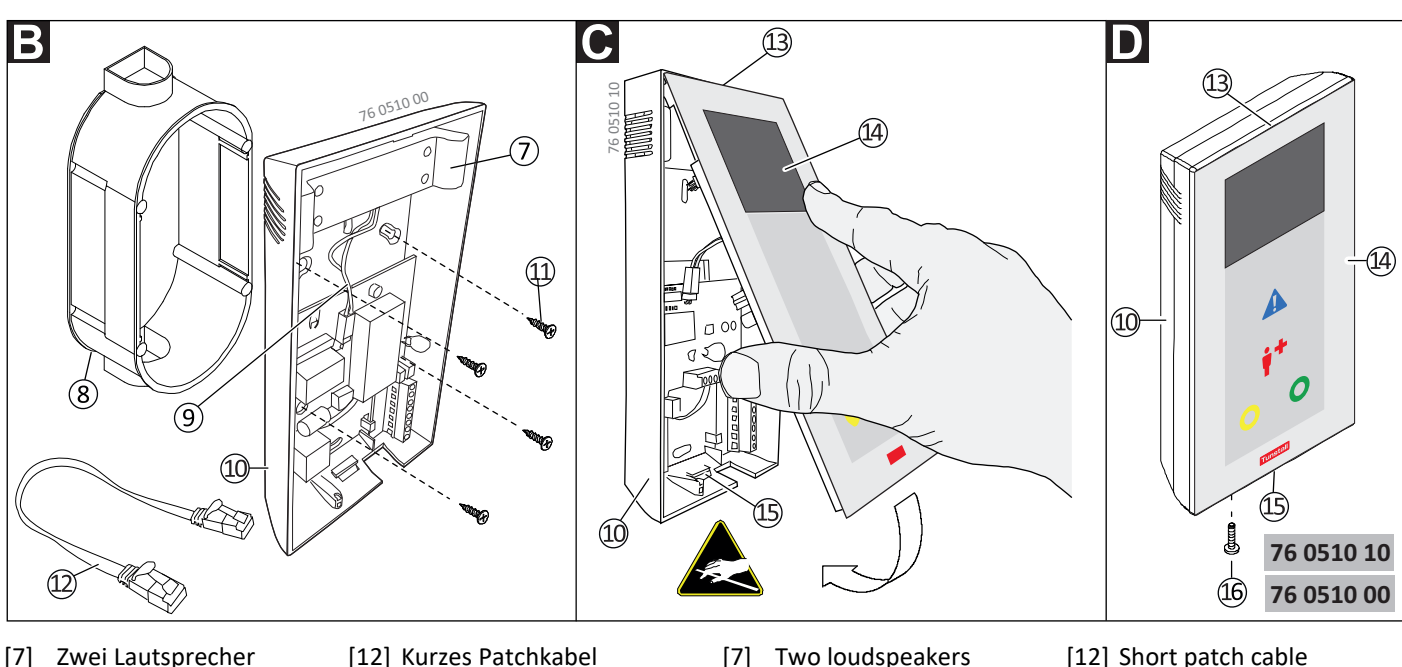

[7] Zwei Lautsprecher [8] \* Einbaudose

Zwei Anschlussleitungen

zu den Lautsprechern

[11] \* 4 Schrauben der Einbaudose

[10] Terminal-Rückwand

[9]

- [13] Scharnier
  - [14] Terminal-Frontteil
  - [15] Rastnase
  - [16] Sicherungsschraube (M3,
    - 10 x 3 mm, Kreuzschlitz PZ)
- \* Nicht im Lieferumfang enthalten, separat bestellen.
- [7] Two loudspeakers
- [8] \* Back box
- [9] Two connection wires to
- the loudspeakers
- [11]\*Four back box screws
- \* Not included in the scope of delivery, please order separately.

[13] Hinge

[15] Catch

[14] Front panel

[16] Security screw (M3,

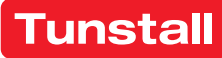

10 x 3 mm, cross-head PZ)

[10] Pattress

### **DE - Installationsanleitung**

### 6. Demontage ( $\rightarrow$ Abb. D)

 Falls eine Sicherungsschraube [16] unten am ComTerminal<sup>IP</sup> eingedreht ist, die Schraube lösen.

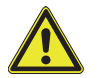

**VORSICHT Glasbruchgefahr!** Das Terminal-Frontteil [14] ist nur mit der Rastnase [15] befestigt.

- Mit einem Schlitzschraubendreher die Rastnase [15] vorsichtig nach oben drücken, bis sich das Terminal- Frontteil [14] löst.
- 3. Das Terminal-Frontteil [14] nach unten abnehmen.
- 4. Terminal-Frontteil [14] geschützt ablegen.

### 7. Anschließen am Anschlussfeld ( $\rightarrow$ Abb. E)

| 24-V-Spannungsversorgung (nur bei 76 0510 10) |                        |  |
|-----------------------------------------------|------------------------|--|
| Anschlussklemme                               | Schraubklemme, 4-polig |  |
| Schraube                                      | M2,5                   |  |
| Leitungstyp                                   | NYM 2x2,5 mm²          |  |
| Abisolierlänge                                | 6 mm                   |  |
| Anschlussvermögen                             | 0,05 – 3,31 mm²        |  |

#### IP-Netzwerk der Rufanlage

| 5                                                       |                          |  |
|---------------------------------------------------------|--------------------------|--|
| Anschlussklemme                                         | RJ45-Buchse              |  |
| Kabeltyp für                                            | Min. CAT5e, geschirmt, Ø |  |
| 76 0510 00 (PoE+)                                       | min. 0,64 mm (22 AWG)    |  |
| Kabeltyp für 76 0510 10: Min. CAT5e, geschirmt          |                          |  |
| Der Ethernet-Port ist intern mit einer Trennstelle nach |                          |  |

DIN VDE 0834 ausgestattet. Eine externe Trennvorrichtung wird nicht benötigt.

### Zimmerbus (RAN)

Tunstall GmbH, Orkotten 66, 48291 Telgte, Germany, www.tunstall.de

0

| · · ·                                 |                                                                                                    |
|---------------------------------------|----------------------------------------------------------------------------------------------------|
| Anschlussklemme                       | Schraubklemme, 8-polig                                                                                                    |
| Schraube                              | M3                                                                                                    |
| Kabeltyp Zimmer-<br>bus ohne Sprechen | J-Y(St)Y 2x2x0,8 <b>oder</b> CCS32.<br>Optional: Min. CAT5, geschirmt,                                                                                                    |
|                                       | Ø min. 0,57 mm (23 AWG).                                                                                                    |
| Kabeltyp Zimmer-<br>bus mit Sprechen  | 2x J-Y(St)Y 2x2x0,8 <b>oder</b> CCS32.<br>Optional: 2x CAT5/CAT6, geschirmt,<br>Ø min. 0,57 mm (23 AWG) <b>oder</b><br>1x CAT5/CAT6 S/FTP, Ø min.<br>0,57 mm (23 AWG) <b>oder</b> 1x CAT7,<br>Ø min. 0,57 mm (23 AWG). |
| Abisolierlänge                        | 6 mm                                                                                                    |
| Anschlussvermögen                     | 0,20 – 2,50 mm <sup>2</sup> , d.h. max. 4 Adern<br>pro Klemmpunkt                                                                                                    |

### Wichtige Hinweise für den Anschluss des Zimmerbusses!

- Die Leitung für die Sprachübertragung, d.h. mit den Adern "MIC", "LS" und "SCHB-B", darf max. 30 mm abgemantelt werden, damit die Schirmfunktion erhalten bleibt. Der Schirmdraht muss an dem Anschlusspunkt "SCH-B" angeschlossen werden.
- Der Kabelschirm und der Schirmdraht der Leitung mit den Adern "RAN", "+24V-Si" und "OV" werden nicht angeschlossen und müssen in der Einbaudose bis zum Kabelmantel entfernt werden.
- Die unbenutzten Adern dürfen nicht durchverbunden werden.
- Nicht verwendete Schrauben müssen eingedreht sein.

### **EN - Installation Instructions**

# 6. Dismantling ( $\rightarrow$ fig. D)

 If a security screw [16] is fitted into the base of the ComTerminal<sup>IP</sup> remove it.

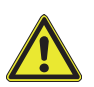

**CAUTION Glass – fragile!** The front panel [14] is fastened only with the catch [15].

- 2. Use a slotted screwdriver to push the catch [15] upwards until the front panel [14] looses.
- 3. Remove the front panel [14].
- 4. Lay down the front panel [14] protected.

### 7. Connecting to the connection field ( $\rightarrow$ fig. E)

| 24 V power supply (only for 76 0510 10) |                        |
|-----------------------------------------|------------------------|
| Connector                               | Screw terminal, 4-pole |
| Screw                                   | M2.5                   |
| Cable type                              | NYM 2x2.5 mm²          |
| Wire stripping length                   | 6 mm                   |
| Connection capacity                     | 0.05 – 3.31 mm²        |

### IP network for the nurse call system

|                                                 | •                       |
|-------------------------------------------------|-------------------------|
| Connector                                       | RJ45 socket             |
| Cable type for                                  | Min. CAT5e, shielded,   |
| 76 0510 00 (PoE+)                               | Ø min. 0.64 mm (22 AWG) |
| Cable type for 76 0510 10: Min. CAT5e, shielded |                         |

The Ethernet port is internally equipped with a separation point according to the German standard DIN VDE 834. An external separator is not required.

### Room bus (RAN)

| Connector             | Screw terminal, 8-pole              |
|-----------------------|-------------------------------------|
| Screw                 | M3                                  |
| Cable type for room   | J-Y(St)Y 2x2x0.8 or CCS32.          |
| bus without speech    | Optional: Min. CAT5, shielded,      |
|                       | Ø min. 0.57 mm (23 AWG).            |
| Cable type for room   | 2x J-Y(St)Y 2x2x0.8 or CCS32.       |
| bus with speech       | Options: 2x CAT5/CAT6, shielded,    |
|                       | Ø min. 0.57 mm (23 AWG) <b>or</b>   |
|                       | 1x CAT5/CAT6 S/FTP, Ø min.          |
|                       | 0.57 mm (23 AWG) <b>or</b> 1x CAT7, |
|                       | Ø min. 0.57 mm (23 AWG).            |
| Wire stripping length | 6 mm                                |
| Connection capacity   | 0.20 – 2.50 mm², i.e. max. 4 wires  |
|                       | per connection point                |

### Important instructions for connection of the room bus!

- The cable for speech transmission, i.e. the cable containing the wires "MIC", "LS", and "SCH-B", may be stripped for a max. of 30 mm only, to ensure the protective screen function. The shield wire must be connected to the connection point "SCH-B".
- The cable shield and the shield wire of the cable containing the wires "RAN", "+24V-Si" and "0V" are not connected and must be removed in the back box up to the cable sheath.
- The unused wires must not be interconnected.
- Unused screws must be screwed in.

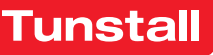

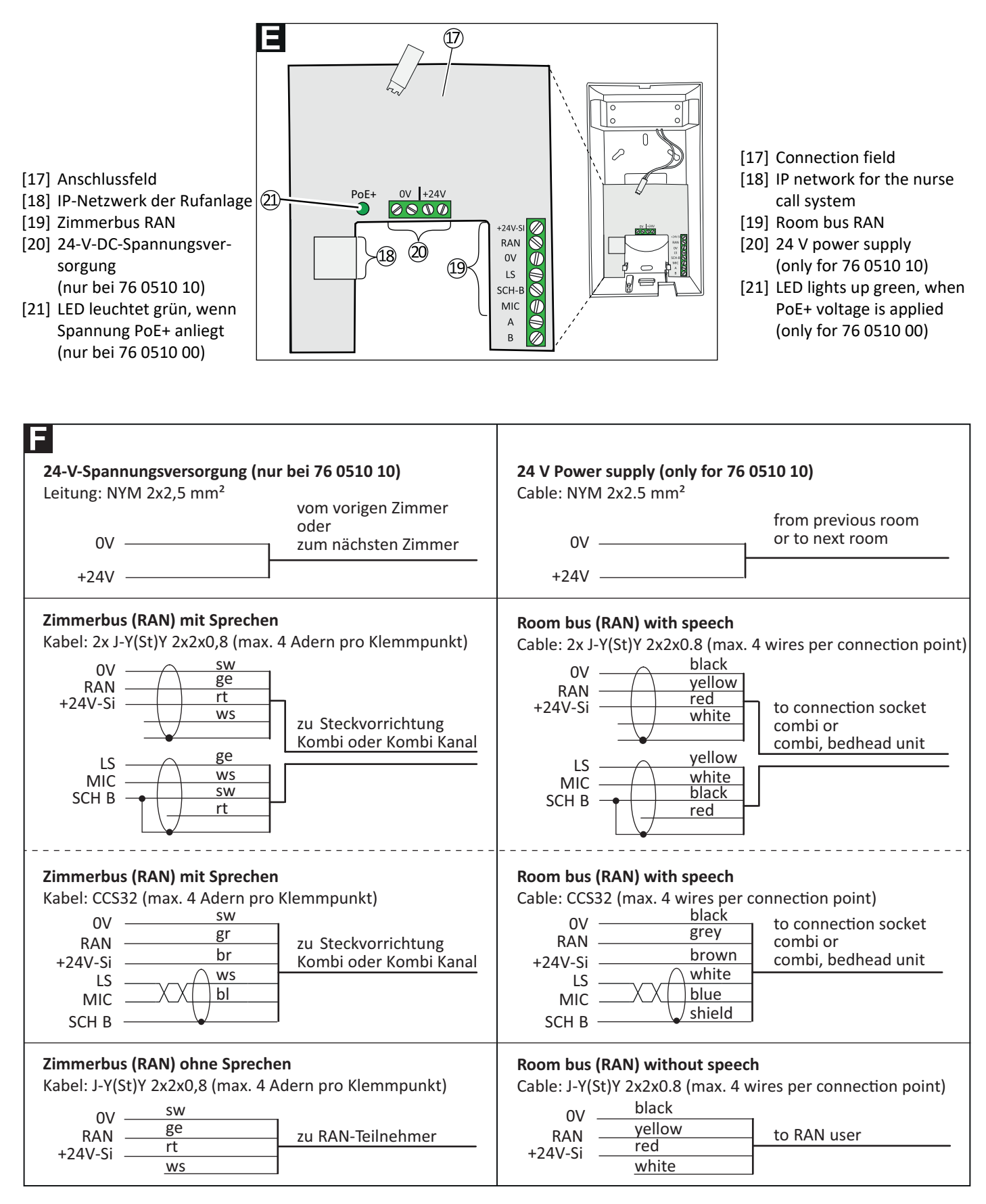

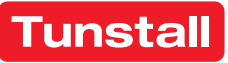

# 8. Menü "Einstellungen" benutzen

Das ComTerminal<sup>IP</sup> muss im Menü "Einstellungen" konfiguriert werden.

## 8.1 Menü "Einstellungen" öffnen (→ Abb. G)

Im Standby-Zustand zeigt das Touchdisplay die Systemzeit an.

- 1. Touchdisplay in dem freien Bereich dreifach antippen.
- ✓ Das Symbol f
  ür "Einstellungen" (Zahnrad) erscheint.
- 2. Das Zahnrad antippen.
- ✓ Das Menü "Einstellungen" erscheint.

### 8.2 Grundsätzliche Bedienung des Menüs

- Um durch die Menüpunkte zu scrollen, mit einem Finger nach unten oder nach oben streichen.
- Um einen Menüpunkt auszuwählen, den Menüpunkt antippen.
- Um eine Menüebene zurückzugehen, das Symbol < links oben im Touchdisplay antippen.

### 8.3 Menü "Einstellungen" schließen

• Um das Menü "Einstellungen" zu schließen, das Symbol < im Menü "Einstellungen" antippen.

# **EN - Configuration Instructions**

# 8. Using the "Settings" menu

The ComTerminal<sup>IP</sup> must be configured in the "Settings" menu.

### 8.1 Opening the "Settings" menu ( $\rightarrow$ fig. G)

In the standby state, the touch display shows the system time.

- 1. Triple tap the touch display in the free space.
- ✓ The icon for "Settings" (gear) appears.
- 2. Tap the gear icon.
- ✓ The "Settings" menu appears.

### 8.2 Basic operation of the menu

- To scroll through the menu items, drag with a finger down or up.
- To select a menu item, tap the menu item.
- To return to the previous menu level, tap the < icon at the top left of the touch display.

### 8.3 Closing the "Settings" menu

 To close the "Settings" menu, tap the < icon in the "Settings" menu.

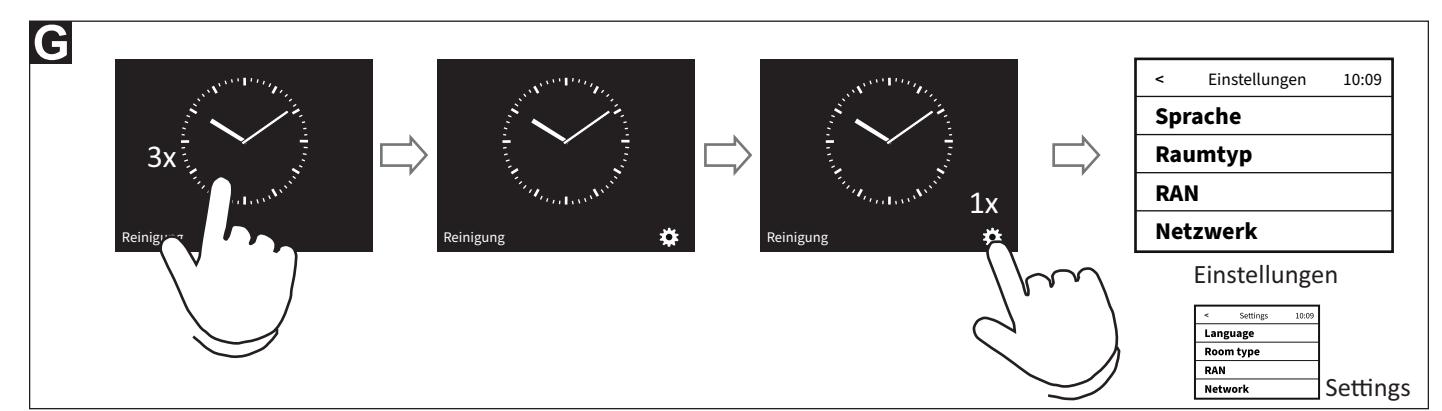

| Menüpunkt      | Bedeutung                                                                                                    |
|----------------|----------------------------------------------------------------------------------------------------|
| Sprache        | Anzeigesprache dieses Gerätes.                                                                                                    |
| Raumtyp        | Raumtyp, z.B. Patientenzimmer.                                                                                                    |
| RAN            | Anzahl Zimmergeräte einstellen. Prüfung,<br>ob eingestellte Anzahl Zimmergeräte mit<br>Anzahl funktionsbereiter Zimmergeräte<br>übereinstimmt. Test, ob Zimmergeräte<br>funktionsbereit sind.            |
| Netzwerk       | Netzwerkkonfiguration dieses Gerätes.                                                                                                    |
| Kontrast       | Displaykontrast einstellen.                                                                                                    |
| Tastenton      | Tastenton der Tasten dieses Gerätes ein-<br>oder ausschalten. Tastenton EIN (ON) wird<br>empfohlen.                                                                                                    |
| Info           | Revisionen dieses Gerätes.                                                                                                    |
| Audiotest      | Nur für Tunstall-Techniker.                                                                                                    |
| Tastenfunktion | Funktion der Tasten dieses Gerätes.                                                                                                    |
| System         | Passwortschutz für das Menü "Einstellun-<br>gen" aktivieren und Passwort festlegen.<br>Erweiterungsmodus aktivieren. Dieses<br>Gerät auf Werkseinstellungen zurückset-<br>zen. Dieses Gerät neu starten. |

| Menu item        | Meaning                                                                                                    |
|------------------|----------------------------------------------------------------------------------------------------|
| Language         | Display language of this device.                                                                                                    |
| Room type        | Room type, e.g. Patient room.                                                                                                    |
| RAN              | Setting of number of room devices.<br>Check whether the stored number of<br>room devices is equal to the number of<br>operational room devices. Test if room<br>devices are ready to operate. |
| Network          | Network configuration of this device.                                                                                                    |
| Contrast         | Setting of display contrast.                                                                                                    |
| Key tone         | Switching the key tone of this device on or off. Key sound ON is recommended.                                                                                                    |
| Info             | Revisions of this device.                                                                                                    |
| Audio test       | Only for Tunstall technicians.                                                                                                    |
| Button functions | Function of the buttons of this device.                                                                                                    |
| System           | Enable password protection for the<br>"Settings" menu and set the password.<br>Enable Extended mode. Restore factory<br>settings of this device. Restart this<br>device.                      |

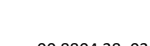

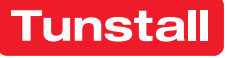

### 9. Zwingend erforderliche Einstellungen vornehmen

### 9.1 Sprache einstellen

In der Werkseinstellung ist als Anzeigesprache "Automatisch" eingestellt, d.h. die in der Rufanlage (SystemOrganizer) eingestellte Systemsprache wird verwendet. Bei Bedarf können Sie für dieses Gerät eine andere Anzeigesprache einstellen:

- 1. "Sprache" im Menü "Einstellungen" antippen.
- 2. "Automatisch" antippen, so dass es auf "Off" gestellt wird.
- 3. Die gewünschte Sprache antippen.
- 4. Durch Tippen auf < zum Hauptmenü zurückkehren.

### 9.2 Raumtyp einstellen

- 1. "Raumtyp" im Menü "Einstellungen" antippen.
- 2. Den korrekten Raumtyp antippen:
- "Patientenzimmer"
- "Dienstzimmer" (Rufe bei eingeschalteter Anwesenheit wer-den nicht mit erhöhter Priorität signalisiert. Diese Einstellung wird nur in Dienstzimmern von Systemen mit ManagementCenter empfohlen.)
- "Kinderzimmer" (Mithörsperre dauerhaft AUS)
- 3. Durch Tippen auf < zum Hauptmenü zurückkehren.

### 9.3 RAN-Anzahl einstellen (0 – 30)

RAN-Anzahl = Anzahl Zimmergeräte (Taster, Steckvorrichtungen, Zimmerleuchten etc.), die über RAN angeschlossen sind (Keine mit Stecker angeschlossenen Geräte wie z.B. Birntaster).

- 1. "RAN" im Menü "Einstellungen" antippen.
- 2. "RAN-Anzahl" antippen.
- 3. In dem Eingabefeld die RAN-Anzahl eingeben.
- 4. Durch Tippen auf < zum Hauptmenü zurückkehren.

### 9.4 Netzwerk

- 1. "Netzwerk" im Menü "Einstellungen" antippen.
- ✓ Das Fenster "Netzwerk" erscheint. Die aktuelle Netzwerkkonfiguration des ComTerminals<sup>IP</sup> wird angezeigt.

Das ComTerminal<sup>IP</sup> muss für den ordnungsgemäßen Betrieb auf DHCP eingestellt sein, d.h. "DHCP" muss weiß hinterlegt sein.

HINWEIS! Im Servicefall kann es erforderlich sein, die Netzwerkkonfiguration manuell einzustellen. Hierzu "Manuell" antippen, so dass es weiß hinterlegt ist, und anschließend die Netzwerkkonfiguration einstellen.

2. Durch Tippen auf < zum Hauptmenü zurückkehren.

### 9.5 Erweiterungsmodus

Der Erweiterungsmodus muss aktiv sein, wenn das ComTerminal<sup>IP</sup> mit einer optionalen CareCom-Anlage gekoppelt ist. In allen anderen Fällen muss der Erweiterungsmodus inaktiv sein.

- 1. "System" im Menü "Einstellungen" antippen.
- 2. Durch Tippen auf "Off" neben "Erweiterungsmodus" zu "On" wechseln und umgekehrt.

"Off" = Erweiterungsmodus inaktiv (= Werkseinstellung) "On" = Erweiterungsmodus aktiv.

3. Durch Tippen auf < zum Hauptmenü zurückkehren.

### **EN - Configuration Instructions**

### 9. Making the mandatory settings

### 9.1 Setting the user language

In the factory setting, the display language is set to "Automatic", i.e. the system language set in the nurse call system (SystemOrganizer) is used. If required, you can set a different display language for this device.

- 1. Tap "Language" in the "Settings" menu.
- 2. Tap "Automatic" so that it is set to "Off".
- 3. Tap the desired language.
- 4. Return to the main menu by tapping <.

### 9.2 Selecting the room type

- 1. Tap "Room Type" in the "Settings" menu.
- Tap the correct room type: 2
- "Patient room"
- "Staff room" (Calls with presence switched on are not sig-nalled with higher priority. This setting is only recommended in staff rooms of systems with ManagementCenter.)
- "Children's room" (Privacy always OFF)
- 3. Return to the main menu by tapping <.

### 9.3 Setting of RAN number (0 - 30)

RAN number = Number of devices in the room (switches, connection sockets, room lamps, etc.) that are connected via RAN. (No plug-in connected devices, e.g. pear push switches).

- 1. Tap "RAN" in the "Settings" menu.
- 2. Tap "RAN number".
- 3. Enter the RAN number in the input field.
- 4. Return to the main menu by tapping <.

- 1. Tap "Network" in the "Settings" menu.
- ✓ The "Network" window appears. The current network configuration of the ComTerminal<sup>IP</sup> is displayed.

For normal operation, the ComTerminal<sup>IP</sup> must be set to DHCP, i.e. "DHCP" must be highlighted in white.

NOTE! In case of service it may be necessary to set the network configuration manually. To do this, tap "Manual" so that it is highlighted in white and then set the network configuration.

2. Return to the main menu by tapping <.

### 9.5 Extended mode

The Extended mode must be enabled if the ComTerminal<sup>IP</sup> is coupled with an optional CareCom system. In all other cases, the extended mode must be disabled.

- 1. Tap "System" in the "Settings" menu.
- 2. Change to "On" by tapping on "Off" next to "Extension mode" and vice versa.
  - "Off" = Extension mode inactive (= factory setting). "On" = Extension mode active.
- 3. Return to the main menu by tapping <.

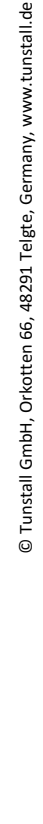

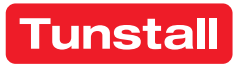

# 9.4 Network

### 10. Optionale Einstellungen vornehmen

Die übrigen Menüpunkte bieten optionale Einstellungen. Stellen Sie diese bei Bedarf ein, z.B. Tastenfunktionen.

### **10.1** Tastenfunktion

- 1. "Tastenfunktion" im Menü "Einstellungen" antippen.
- 2. Die gewünschte Tastenfunktion antippen.
- 3. Durch Tippen auf < zum Hauptmenü zurückkehren.

### 10.1.1 AW-Taste 1

Grüne Anwesenheitstaste am ComTerminal<sup>IP</sup> für Personal 1:

- "On" = Taste ist aktiv (= Werkseinstellung)
- "Off" = Taste ist ohne Funktion, obwohl ein grüner Kreis auf dem ComTerminal<sup>IP</sup> zu sehen ist. Anwesenheit 1 kann am ComTerminal<sup>IP</sup> nicht geschaltet werden. Um die Norm DIN VDE 0834 zu erfüllen, muss stattdessen ein separater Anwesenheitstaster gut erreichbar installiert sein.

### 10.1.2 AW-Taste 2

Gelbe Anwesenheitstaste am ComTerminal<sup>IP</sup> für Personal 2:

- "On" = Taste ist aktiv (= Werkseinstellung)
- "Off" = Taste ist ohne Funktion, obwohl ein gelber Kreis auf dem ComTerminal<sup>IP</sup> zu sehen ist. Anwesenheit 2 kann am ComTerminal<sup>IP</sup> nicht geschaltet werden.

### 10.1.3 WC-Abstellung AW

- "Off" = WC-Rufe und WC-Notrufe müssen durch eine graue WC-Abstelltaste abgestellt werden (= Werkseinstellung). Die Werkseinstellung entspricht den Anforderungen der Norm DIN VDE 0834.
- "On" = WC-Rufe und WC-Notrufe können durch eine graue WC-Abstelltaste oder durch das Ausschalten der Anwesenheit am ComTerminal<sup>IP</sup> abgestellt werden. Diese Einstellung ist gemäß der Norm DIN VDE 0834 nur erlaubt, wenn der Rufort vom ComTerminal<sup>IP</sup> aus einsehbar ist, z.B. in einem Stationsbad ohne Kabinen.

### 10.1.4 Alarmtaste

HINWEIS! Die Alarmtaste am ComTerminal<sup>IP</sup> ist nur sichtbar und aktiv, wenn Anwesenheit eingeschaltet ist.

- "Kurz drücken" = Ein Alarm wird durch kurzes Drücken der blauen Alarmtaste ausgelöst (= Werkseinstellung). Die Werkseinstellung entspricht den Anforderungen der Norm DIN VDE 0834.
- "2 Sekunden" = Ein Alarm wird ausgelöst, wenn die blaue Alarmtaste 2 Sekunden gedrückt wurde. Diese Einstellung weicht von den Anforderungen der DIN VDE 0834 ab.
- "3 Sekunden" = Ein Alarm wird ausgelöst, wenn die blaue Alarmtaste 3 Sekunden gedrückt wurde. Diese Einstellung weicht von den Anforderungen der DIN VDE 0834 ab.
- "Off" = An dem ComTerminal<sup>IP</sup> ist die blaue Alarmtaste deaktiviert. An dem ComTerminal<sup>IP</sup> kann kein Alarm ausgelöst werden.

### 11. Hinweis zum Bildschirmschoner

Im Standby-Zustand zeigt das Display die Systemzeit an. Wenn 2 Minuten keine Taste betätigt wurde, schaltet das Display dunkel.

• Zum Reaktivieren des Displays auf eine beliebige Taste oder auf das Display tippen.

### **EN - Configuration Instructions**

## 10. Making optional settings

The remaining menu items provide optional settings. Set these if required, e.g. button functions.

### **10.1 Button functions**

- 1. Tap "Button functions" in the "Settings" menu.
- 2. Tap the desired button function.
- 3. Return to the main menu by tapping <.

### 10.1.1 Presence 1 button

Green presence button on ComTerminal<sup>IP</sup> for staff 1:

- "On" = Button is enabled (= factory setting).
- "Off" = Button is without function, although a green circle is visible on the ComTerminal<sup>IP</sup>. Presence 1 cannot be switched on the ComTerminal<sup>IP</sup>. To comply with the German standard DIN VDE 0834, a separate presence switch must be installed instead and be easily accessible.

### 10.1.2 Presence 2 button

Yellow presence button on ComTerminal<sup>IP</sup> for staff 2:

- "On" = Button is enabled (= factory setting).
- "Off" = Button is without function, although a yellow circle is visible on the ComTerminal<sup>IP</sup>. Presence 2 cannot be switched on the ComTerminal<sup>IP</sup>.

### 10.1.3 Presence cancels WC

- "Off" = WC calls and WC emergency calls must be cancelled with a grey WC cancel button (= factory setting). The factory setting complies with the requirements of the German standard DIN VDE 0834.
- "On" = WC calls and WC emergency calls can be cancelled with a grey WC cancel button or by switching off the presence at the ComTerminal<sup>IP</sup>. According to the German standard DIN VDE 0834, this setting is only permitted if the call location can be seen from the ComTerminal<sup>IP</sup>, e.g. in a ward bathroom without cubicles.

### 10.1.5 Alarm button

NOTE! The alarm button on the ComTerminal<sup>IP</sup> is only visible and active while presence is switched on.

- "Press briefly" = A cardiac alarm is triggered by briefly pressing the blue alarm button (= factory setting).
- "2 seconds" = A cardiac alarm is triggered when the blue alarm button has been pressed and hold for 2 seconds. This setting deviates from the requirements of the German standard DIN VDE 0834.
- "3 seconds" = A cardiac alarm is triggered when the blue alarm button has been pressed and hold for 3 seconds. This setting deviates from the requirements of the German standard DIN VDE 0834.
- "Off" = The blue alarm button on the ComTerminal<sup>IP</sup> is disabled. No cardiac alarm can be triggered on the ComTerminal<sup>IP</sup>.

### 11. Note on the screen saver

In standby state, the display shows the system time. If no button is pressed for 2 minutes, the display goes dark.

• To reactivate the display, tap any button or the display.

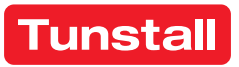

### 12. Zimmerbus RAN prüfen

### 12.1 RAN-Status prüfen

Prüfung, ob die eingestellte RAN-Anzahl (siehe Abschnitt "9.3 RAN-Anzahl einstellen") mit der Anzahl funktionsbereiter Zimmergeräte übereinstimmt.

- 1. "RAN" im Menü "Einstellungen" antippen.
- ✓ Unter der Überschrift "RAN-Status" wird der Status angezeigt:
- "OK! Aktive Geräte = RAN-Anzahl": Die eingestellte Anzahl stimmt mit der Anzahl funktionsbereiter Geräte am Zimmerbus überein.
- "FEHLER! Aktive Geräte > RAN-Anzahl": Mehr funktionsbereite Geräte am Zimmerbus erkannt als eingestellt sind.
- "FEHLER! Aktive Geräte < RAN-Anzahl": Weniger funktionsbereite Geräte am Zimmerbus erkannt als eingestellt sind.

Wenn ein FEHLER angezeigt wurde, Test wie folgt durchführen:

### 12.2 RAN-Test durchführen

Test, ob alle Geräte am RAN korrekt angeschlossen und funktionsbereit sind:

- 1. "RAN" im Menü "Einstellungen" antippen.
- 2. "RAN-Test" antippen.
- ✓ Der RAN Test startet. Während des RAN-Tests wird "On" neben dem Wort "RAN-Test" angezeigt.
- Die LEDs aller Geräte am Zimmerbus müssen blinken. Geräte, die nicht blinken, sind falsch angeschlossen oder defekt.
- Defekte Geräte austauschen.
- Falsch angeschlossene Geräte korrekt anschließen.
- 3. Um den RAN Test zu beenden, erneut "RAN-Test" antippen.
- ✓ Der RAN-Test wird beendet. "Off" wird neben dem Wort "RAN-Test" angezeigt.

### 12.2.1 Inaktive Geräte

Im Falle des RAN-Status "FEHLER! Aktive Geräte < RAN-Anzahl" können Sie die inaktiven Geräte anzeigen lassen. Hierzu "RAN-Status" antippen.

### 13. Technische Daten

| Versorgungsspannung       | 76 0510 10: 24 V DC |
|---------------------------|---------------------|
|                           | 76 0510 00: PoE+    |
| Ruhestromaufnahme         | 76 0510 10: 132 mA  |
|                           | 76 0510 00: 87 mA   |
| Standby-Leistungsaufnahme | 76 0510 10: 3,2 W   |
|                           | 76 0510 00: 4,2 W   |
| Abmessungen (HxBxT)       | 205 x 110 x 34 mm   |
| Gewicht                   | 420 g               |
| Material Gehäusefront     | Echtglas            |
| Gehäusematerial           | ABS                 |
| Schutzart                 | IP20                |
| Umgebungstemperatur       | +5 °C – +40 °C      |
| Polativo Luftfouchtigkoit | 0 % - 85 %          |
| Relative Luitleuchtigkeit | 0 /0 00 /0          |

# **EN - Configuration Instructions**

### 12. Testing the room bus RAN

### 12.1 Testing the RAN status

Check whether the set RAN number (refer to section "9.3 Setting of RAN number") equals to the number of operational room devices.

- 1. Tap "RAN" in the "Settings" menu.
- ✓ The status is displayed under the heading "RAN status":
- "OK! Active devices = RAN number" = The set RAN number matches the number of operational devices on the room bus.
- "ERROR! Active devices > RAN number" = More operational devices recognized on the room bus than have been set.
- "ERROR! Active devices < RAN number" = Less operational devices recognized on the room bus than have been set.

If an ERROR has been displayed, perform the test as follows:

### 12.2 Performing a RAN test

Test whether all devices on the RAN have been connected correctly and are ready for operation:

Tap "RAN" in the "Settings" menu.

- Tap on "RAN test".
- The RAN test starts. During the RAN test "On" is displayed beside the word "RAN Test".
- The LEDs of all devices on the room bus must flash. Devices not flashing have been connected incorrectly or are defective.
- Replace defective devices.
- Connect devices correctly that have not been connected correctly.
- 3. To end the RAN test, tap "RAN test" again.
- ✓ The RAN test is ended. "Off" is displayed beside "RAN Test".

### 12.2.1 Inactive devices

In case of the RAN status "ERROR! Active devices < RAN number", you can display the inactive devices. To do this, tap "RAN status".

### 13. Technical data

| Power Supply              | 76 0510 10: 24 V DC |
|---------------------------|---------------------|
|                           | 76 0510 00: PoE+    |
| Standby current consump-  | 76 0510 10: 132 mA  |
| tion                      | 76 0510 00: 87 mA   |
| Standby power consumption | 76 0510 10: 3.2 W   |
|                           | 76 0510 00: 4.2 W   |
| Dimensions (HxWxD)        | 205 x 110 x 34 mm   |
| Weight                    | 420 g               |
| Front panel material      | Real glass          |
| Casing material           | ABS                 |
| Ingress protection code   | IP20                |
| Ambient temperature       | +5°C – +40°C        |
| Relative humidity         | 0 % – 85 %          |
|                           |                     |

# ComTerminal<sup>IP</sup>, 24V, référence 76 0510 10 ComTerminal<sup>IP</sup>, PoE, référence 76 0510 00

# 1. Utilisation prévue

Le ComTerminal<sup>IP</sup> est prévu pour le raccordement au réseau IP d'un système d'appel infirmières Flamenco<sup>IP+</sup>. Le ComTerminal<sup>IP</sup> commande et surveille toutes les fonctions de chambre selon la norme allemande DIN VDE 0834. Le bus de chambre RAN est raccordé au ComTerminal<sup>IP</sup>.

ComTerminal<sup>IP</sup>, 24V (76 0510 10) est raccordé à l'alimentation 24 V DC du service. ComTerminal<sup>IP</sup>, PoE (76 0510 00) est alimenté en tension par PoE+.

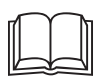

**REMARQUE!** L'installation complète du système est décrite dans le manuel technique.

**ATTENTION !** Les circuits imprimés contiennent des composants sensibles aux décharges électrostatiques. Évitez donc tout contact direct.

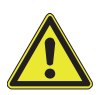

120 mn

120 m

**ATTENTION verre – fragile !** Le panneau frontal du ComTerminal<sup>IP</sup> est constitué de verre.

# 2. Pose de la boîte d'encastrement

Tenez compte du besoin de place du ComTerminal<sup>IP</sup> lors de la pose de la boîte d'encastrement. Il convient de prévoir un espace d'au moins 120 mm du point central de la boîte vers le haut et le bas.

# 3. Description du produit ( $\rightarrow$ figure A)

La touche d'appel rouge [3] sert à déclencher des appels. La touche d'appel est éclairée faiblement pour être visible dans l'obscurité. Elle s'allume fortement dès qu'un appel est déclenché.

La touche d'alarme bleue [2] n'est active que lorsque la présence est activée. Elle sert à déclencher des alarmes. La touche d'alarme bleue est éclairée faiblement pour être visible dans l'obscurité. Elle s'allume fortement dès qu'une alarme est déclenchée.

La touche de présence verte [4] sert à activer et désactiver la présence du personnel 1. La touche de présence jaune [6] sert à activer et désactiver la présence du personnel 2. La touche de présence s'allume lorsque la présence correspondante est activée.

L'écran tactile [1], le microphone [5] et deux haut-parleurs [7] servent, lorsque la présence est activée, à répondre aux appels renvoyés depuis d'autres chambres.

# **EN - Installation Instructions**

# ComTerminal<sup>IP</sup>, 24V, order no. 76 0510 10 ComTerminal<sup>IP</sup>, PoE, order no. 76 0510 00

# 1. Intended use

The ComTerminal<sup>IP</sup> is intended for connection to the IP network of a Flamenco<sup>IP+</sup> nurse call system. The ComTerminal<sup>IP</sup> controls and monitors all room functions in compliance with DIN VDE 0834. The room bus RAN is connected to the ComTerminal<sup>IP</sup>. ComTerminal<sup>IP</sup>, 24V (76 0510 10) is connected to the 24 V DC power supply of the ward.

ComTerminal<sup>IP</sup>, PoE (76 0510 00) is supplied by PoE+.

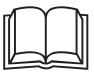

**NOTE!** The complete installation of the system is described in the Technical Manual.

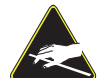

**CAUTION!** The printed circuit boards include electrostatic sensitive components. Avoid touching.

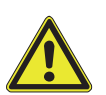

**CAUTION Glass – fragile!** The front panel of the Com-Terminal<sup>IP</sup> is made of glass. Handle with care!

# 2. Back box installation

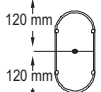

When installing the back box consider the space required for the ComTerminal<sup>IP</sup>. Measuring from the

centre of the box, the available space must be at least 120 mm above and below.

# 3. Product description ( $\rightarrow$ fig. A)

The red call button [3] serves for triggering calls. The call button is faintly lit to locate the button in the dark. It lights up brightly as soon as a call is triggered.

The blue alarm button [2] is only active when presence is switched on. It serves to trigger cardiac alarms. The alarm button is faintly lit to locate the button in the dark. It lights up brightly as soon as a cardiac alarm is triggered.

The green presence button [4] serves for switching the presence of the staff 1 on and off. The yellow presence button [6] serves for switching the presence of the staff 2 on and off. The presence button lights up when the corresponding presence is switched on.

The touch display [1], microphone [5] and two loudspeakers [7] are used to answer forwarded calls from other rooms when presence is switched on.

- [1] Écran tactile
- [2] Touche d'alarme (bleue)
- [3] Touche d'appel (rouge)
- [4] Touche de présence (verte) pour le personnel 2
- [5] Microphone
- [6] Touche de présence (jaune) pour le personnel 2
- [7] Haut-parleurs

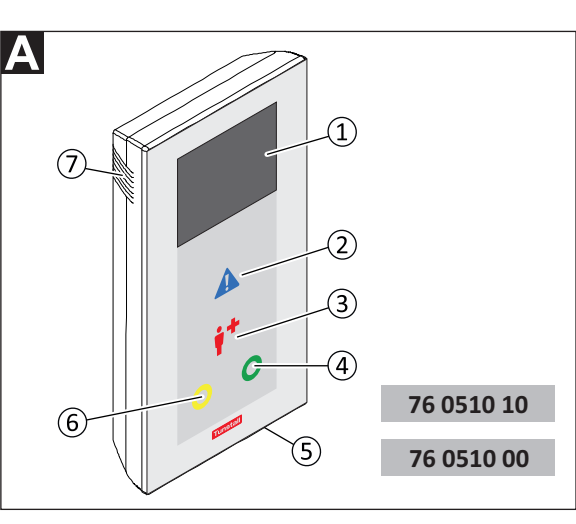

- [1] Touch display
- [2] Alarm button (blue)
- [3] Call button (red)
- [4] Presence button (green) for staff 1
- [5] Microphone
- [6] Presence button (yellow) for staff 2
- [7] Loudspeakers

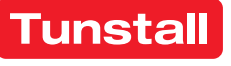

# 4. Montage du panneau arrière ( $\rightarrow$ figure B)

Montage mural sur boîte d'encastrement 2 places.\*)

Préparation : idéalement, introduire le câble Ethernet par le bas dans la boîte d'encastrement et utiliser un module Keystone avec une prise RJ45 pour la connexion. Cette prise RJ45 doit être raccordée à la prise RJ45 sur le champ de connexion du ComTerminal<sup>IP</sup> via le câble patch court [12]. Le module Keystone n'est pas compris dans la livraison du ComTerminal<sup>IP</sup>.

- 1. Insérer un connecteur du câble patch court [12] dans la prise RJ45 du module Keystone. Préparer les fils des autres câbles (voir paragraphe « 7. Raccordement au champ de connexion »).
- 2. Faire passer le câble patch court [12] et les fils préparés par l'ouverture dans le panneau arrière du terminal [10].
- 3. Visser le panneau arrière [10] sur la boîte d'encastrement [8] à l'aide des vis [11] de la boîte d'encastrement.
- 4. Raccorder les fils au champ de connexion du panneau arrière [10] conformément au paragraphe « 7. Raccordement au champ de connexion ».
- 5. Insérer le deuxième connecteur du câble patch [12] dans la prise RJ45 sur le champ de connexion.

\*) **REMARQUE** ! Si le montage sur une boîte d'encastrement s'avère impossible, le ComTerminal peut être fixé au mur avec des vis et des chevilles et le vissage s'effectuera par les mêmes perçages dans le panneau arrière du terminal.

# 5. Montage du panneau frontal ( $\rightarrow$ figure C)

- 1. Poser le panneau frontal du terminal [14] sur le panneau arrière [10] de manière à former une charnière [13].
- 2. Appuyer doucement (risque de bris de verre !) pour enfoncer le panneau frontal sur le panneau arrière jusqu'à ce que l'ergot [15] soit enclenché.
- 3. Pour plus de stabilité, la vis de blocage [16] peut être vissée dans le perçage sous la touche de présence jaune.

# **EN - Installation Instructions**

# 4. Mounting the pattress ( $\rightarrow$ fig. B)

Wall mounting on two-gang back box.\*)

Preparation: Ideally, insert the Ethernet cable into the back box from below and use a Keystone module with RJ45 jack for the connection. The RJ45 jack must be connected to the RJ45 socket on the connection field of the ComTerminal<sup>IP</sup> via the short patch cable [12]. The keystone module is not included in the scope of delivery of the ComTerminal<sup>IP</sup>.

- 1. Insert one plug of the short patch cable [12] into the RJ45 jack of the Keystone module. Prepare the wires of the other cables (see section "7. Connecting to the connection field").
- 2. Feed the short patch cable [12] and the prepared wires through outlet in the pattress [10].
- Fix the pattress [10] using the back box screws [11] to the 3. back box [8].
- 4. Connect the connection wires to the connection field in the pattress [10] according to section "7. Connecting to the connection field".
- 5. Insert the second plug of the patch cable [12] into the RJ45 socket on the connection field.

\*) NOTE! If mounting on a back box is not possible, the ComTerminal<sup>IP</sup> may be fixed to the wall with dowels and screws using the same holes in the pattress.

# 5. Mounting the front panel ( $\rightarrow$ fig. C)

- 1. Place front panel [14] onto the top of the pattress [10] creating a hinge [13].
- 2. Press the front panel downwards onto the pattress with low pressing power (glass!) until the catch [15] engages.
- For improved security the security screw [16] can be fitted 3. into the hole below the yellow presence button.

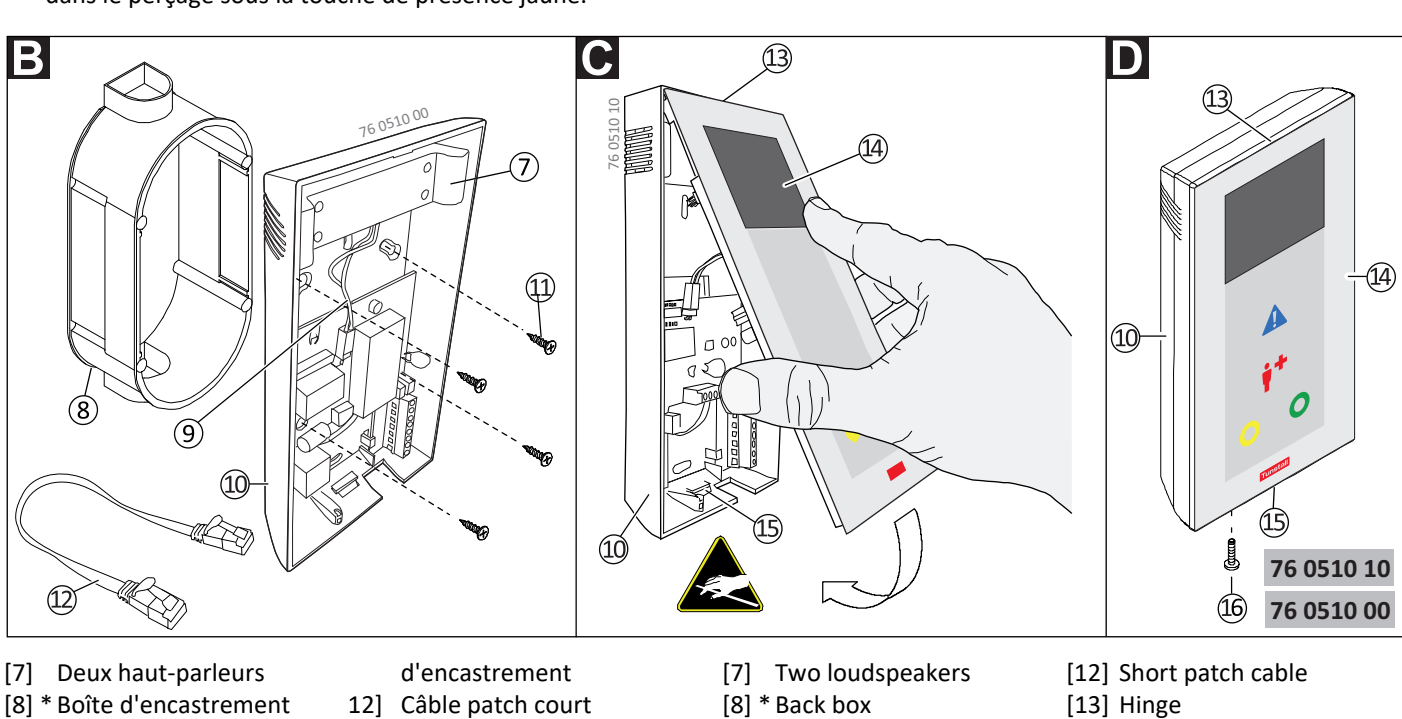

- 2 conduites de raccorde-[9] ment vers les hautparleurs
- [10] Panneau arrière [11] \*4 vis de la boîte
- [13] Charnière
- [14] Panneau frontal
- [15] Ergot d'arrêt
- [16] Vis de blocage (M3,
- 10 x 3 mm, cruciforme PZ)
- \* Non inclus dans la livraison, à commander séparément.

- Two connection wires to [14] Front panel
  - [15] Catch
  - [16] Security screw (M3,
    - 10 x 3 mm, cross-head PZ)
- \* Not included in the scope of delivery, please order separately.

www.tunstall.de

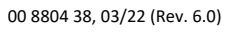

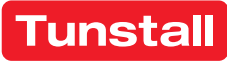

- - the loudspeakers
  - [10] Pattress
  - [11]\*Four back box screws

### FR - Mode d'installation

### 6. Démontage ( $\rightarrow$ figure D)

1. Si une vis de blocage [16] est vissée dans la partie inférieure du ComTerminal, la desserrer.

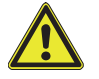

**ATTENTION verre – fragile !** Le panneau frontal du terminal [14] est fixé uniquement à l'aide de l'ergot d'arrêt [15].

- 2. A l'aide d'un tournevis plat, appuyer avec précaution sur l'ergot d'arrêt [15] vers le haut jusqu'à ce que le panneau frontale du terminal [14] se détache.
- 3. Retirer le panneau frontal du terminal [14] par le bas.
- 4. Poser le panneau frontal du terminal [14] de manière à ce qu'il soit protégé.

### 7. Raccordement au champ de connexion ( $\rightarrow$ figure E)

| Alimentation 24 V DC (76 0510 10 uniquement)             |                        |  |
|----------------------------------------------------------|------------------------|--|
| Bornier                                                  | Bornier à vis, 4 pôles |  |
| Vis                                                      | M2,5                   |  |
| Type de câble                                            | NYM 2x2,5 mm²          |  |
| Longueur de dénudage: 6 mm                               |                        |  |
| Raccordement du conducteur : 0,05 – 3,31 mm <sup>2</sup> |                        |  |

| Réseau IP du système d'appel infirmières           |                                                |
|----------------------------------------------------|------------------------------------------------|
| Bornier                                            | Prise RJ45                                     |
| Type de câble pour<br>76 0510 00 (PoE+)            | Min. CAT5e, blindé, Ø min. 0,64 mm<br>(22 AWG) |
| Type de câble pour 76 0510 10 : Min. CAT5e, blindé |                                                |

Le port Ethernet est équipé en interne d'un point de séparation conforme à la norme allemande DIN VDE 0834. Un séparateur externe n'est pas nécessaire.

| Bus de chambre (RAN)                                |                                                                                                    |  |
|-----------------------------------------------------|----------------------------------------------------------------------------------------------------|--|
| Bornier                                             | Bornier à vis, 8 pôles                                                                                                    |  |
| Vis                                                 | M3                                                                                                    |  |
| Type de câble pour<br>bus de chambre<br>sans phonie | J-Y(St)Y 2x2x0,8 <b>ou</b> CCS32.<br>Option : Min. CAT5, blindé, Ø min.<br>0,57 mm (23 AWG).                                                                                                    |  |
| Type de câble pour<br>bus de chambre<br>avec phonie | 2x J-Y(St)Y 2x2x0,8 <b>ou</b> CCS32.<br>Option : 2x CAT5/CAT6, blindé,<br>Ø min. 0,57 mm (23 AWG) <b>ou</b><br>1x CAT5/CAT6 S/FTP, Ø min.<br>0,57 mm (23 AWG) <b>ou</b> 1x CAT7,<br>Ø min. 0,57 mm (23 AWG). |  |

Longueur de dénudage: 6 mm

Raccordement du conducteur : 0,20 – 2,50 mm<sup>2</sup>, max. 4 fils par point de raccordement

### Remarques importantes pour le bus de chambre !

- Le câble pour la transmission phonique, c'est-à-dire avec les fils « MIC », « LS » et « SCHB-B », doit être dénudé sur 30 mm maximum afin de conserver la fonction de blindage. Le fil de blindage doit être raccordé au point de raccordement « SCH-B ».
- Le blindage du câble et le fil de blindage du câble avec les fils « RAN », « +24V-Si » et « OV » ne sont pas raccordés et doivent être retirés dans la boîte d'encastrement jusqu'à la gaine du câble.
- Les fils non utilisés ne doivent pas être interconnectés.
- Les vis non utilisées doivent être vissées.

### **EN - Installation Instructions**

# 6. Dismantling ( $\rightarrow$ fig. D)

1. If a security screw [16] is fitted into the base of the ComTerminal<sup>IP</sup> remove it.

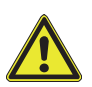

**CAUTION Glass – fragile!** The front panel [14] is fastened only with the catch [15].

- 2. Use a slotted screwdriver to push the catch [15] upwards until the front panel [14] looses.
- 3. Remove the front panel [14].
- 4. Lay down the front panel [14] protected.

### 7. Connecting to the connection field ( $\rightarrow$ fig. E)

| 24 V power supply (only for 76 0510 10) |                           |  |
|-----------------------------------------|---------------------------|--|
| Connector                               | Screw terminal, 4-pole    |  |
| Screw                                   | M2.5                      |  |
| Cable type                              | NYM 2x2.5 mm <sup>2</sup> |  |
| Wire stripping length                   | 6 mm                      |  |
| Connection capacity                     | 0.05 – 3.31 mm²           |  |

### IP network for the nurse call system

| Connector                                       | RJ45 socket             |  |
|-------------------------------------------------|-------------------------|--|
| Cable type for                                  | Min. CAT5e, shielded,   |  |
| 76 0510 00 (PoE+)                               | Ø min. 0.64 mm (22 AWG) |  |
| Cable type for 76 0510 10: Min. CAT5e, shielded |                         |  |

The Ethernet port is internally equipped with a separation point according to the German standard DIN VDE 834. An external separator is not required.

| Room bus (RAN)        |                                     |
|-----------------------|-------------------------------------|
| Connector             | Screw terminal, 8-pole              |
| Screw                 | M3                                  |
| Cable type for room   | J-Y(St)Y 2x2x0.8 or CCS32.          |
| bus without speech    | Optional: Min. CAT5, shielded,      |
|                       | Ø min. 0.57 mm (23 AWG).            |
| Cable type for room   | 2x J-Y(St)Y 2x2x0.8 or CCS32.       |
| bus with speech       | Options: 2x CAT5/CAT6, shielded,    |
|                       | Ø min. 0.57 mm (23 AWG) <b>or</b>   |
|                       | 1x CAT5/CAT6 S/FTP, Ø min.          |
|                       | 0.57 mm (23 AWG) <b>or</b> 1x CAT7, |
|                       | Ø min. 0.57 mm (23 AWG).            |
| Wire stripping length | 6 mm                                |
| Connection capacity   | 0.20 – 2.50 mm², i.e. max. 4 wires  |
|                       | per connection point                |

### Important instructions for connection of the room bus!

- The cable for speech transmission, i.e. the cable containing the wires "MIC", "LS", and "SCH-B", may be stripped for a max. of 30 mm only, to ensure the protective screen function. The shield wire must be connected to the connection point "SCH-B".
- The cable shield and the shield wire of the cable containing the wires "RAN", "+24V-Si" and "OV" are not connected and must be removed in the back box up to the cable sheath.
- The unused wires must not be interconnected.
- Unused screws must be screwed in.

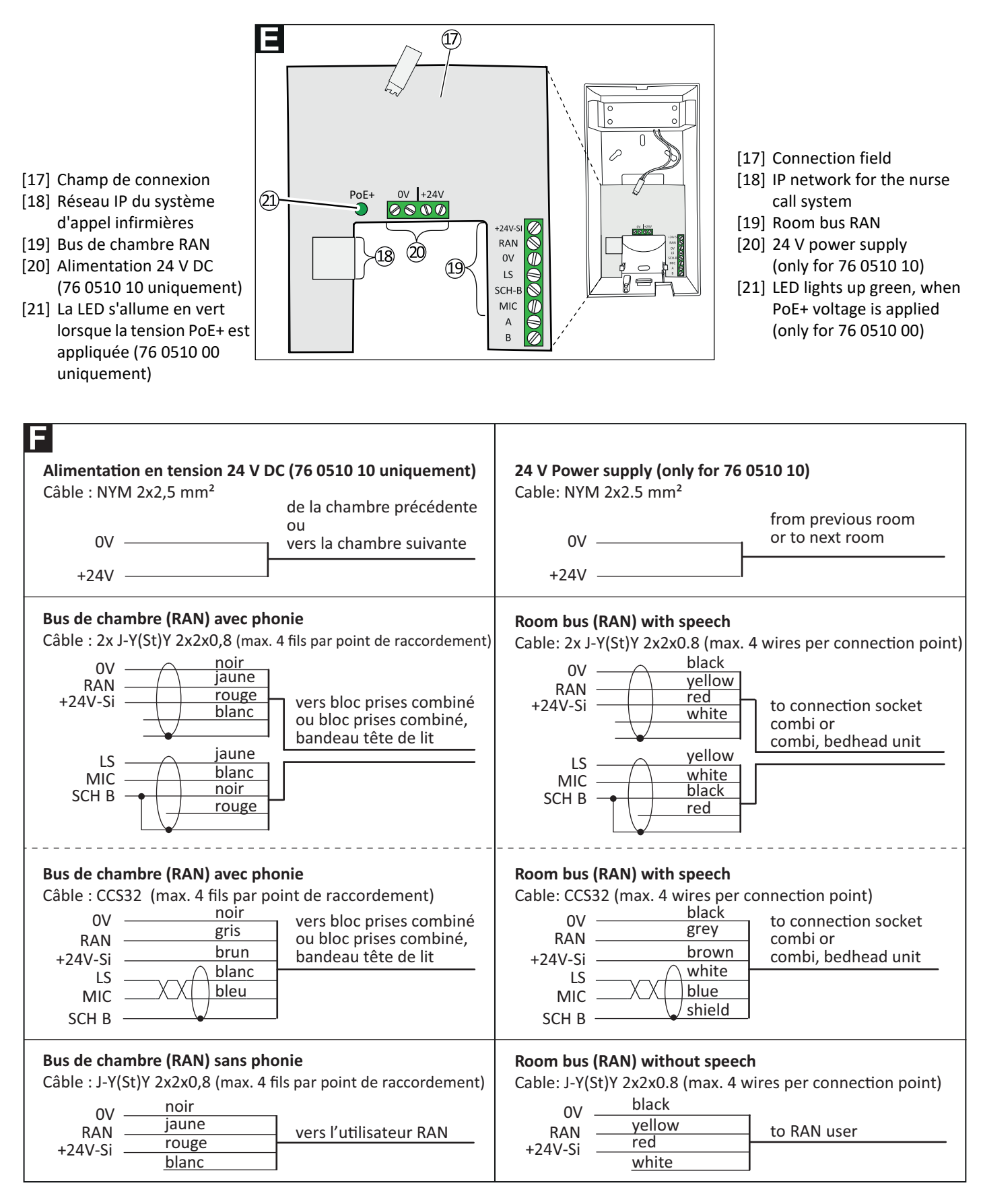

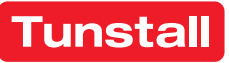

### 8. Utiliser le menu « Paramètres »

Le ComTerminal<sup>IP</sup> doit être configuré dans le menu « Paramètres ».

### 8.1 Ouvrir le menu « Paramètres » ( $\rightarrow$ figure G)

En mode veille, l'écran tactile affiche l'heure du système.

- 1. Appuyer trois fois sur l'écran tactile dans la zone libre.
- ✓ L'icône des « Paramètres » (roue dentée) apparaît.
- 2. Appuyer sur la roue dentée.
- ✓ Le menu « Paramètres » apparaît.

### 8.2 Utilisation basique du menu

- Pour faire défiler les éléments du menu, faire glisser un doigt vers le bas ou vers le haut.
- Pour sélectionner un élément de menu, appuyer sur l'élément de menu.
- Pour revenir au niveau de menu précédent, appuyez sur l'icône < en haut à gauche de l'écran tactile.

### 8.3 Fermer le menu « Paramètres »

 Pour fermer le menu « Paramètres », appuyer sur l'icône < dans le menu « Paramètres ».

### **EN - Configuration Instructions**

# 8. Using the "Settings" menu

The ComTerminal<sup>IP</sup> must be configured in the "Settings" menu.

### 8.1 Opening the "Settings" menu ( $\rightarrow$ fig. G)

In the standby state, the touch display shows the system time.

- 1. Triple tap the touch display in the free space.
- ✓ The icon for "Settings" (gear) appears.
- 2. Tap the gear icon.
- ✓ The "Settings" menu appears.

### 8.2 Basic operation of the menu

- To scroll through the menu items, drag with a finger down or up.
- To select a menu item, tap the menu item.
- To return to the previous menu level, tap the < icon at the top left of the touch display.

### 8.3 Closing the "Settings" menu

 To close the "Settings" menu, tap the < icon in the "Settings" menu.

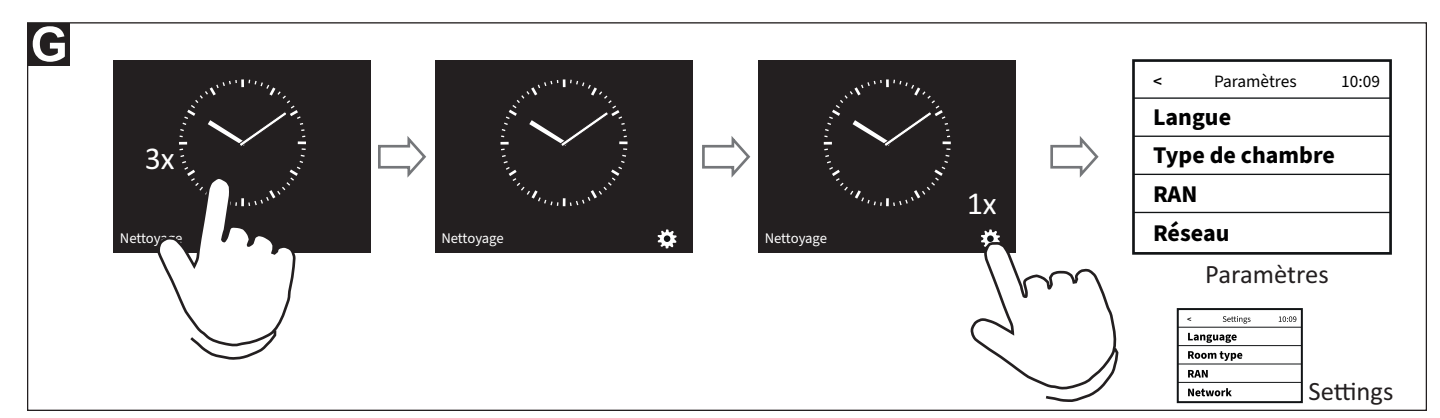

| 4               |                                                     |
|-----------------|-----------------------------------------------------|
| Elément de menu | Signification                                       |
| Langue          | Langue d'affichage de cet appareil.                 |
| Type de chambre | Type de chambre, par ex. chambre patient.           |
| RAN             | Régler le nombre d'appareils de la chambre.         |
|                 | chambro dófini correspond bion au nombro            |
|                 | d'appareils de chambre opérationnels. Tos           |
|                 | tor si los appareils de chambre operationnels. Tes- |
|                 | tionnels.                                           |
| Réseau          | Configuration réseau de cet appareil.               |
| Contraste       | Régler le contraste de l'écran.                     |
| Son des touches | Activer ou désactiver le son des touches de         |
|                 | cet appareil. Il est recommandé d'activer le        |
|                 | son des touches (ON).                               |
| Infos           | Révisions de cet appareil.                          |
| Test audio      | Réservé aux techniciens Tunstall.                   |
| Fonctions des   | Fonction des touches de cet appareil.               |
| touches         |                                                     |
| Système         | Activer la protection par mot de passe pour         |
|                 | le menu « Paramètres » et définir un mot de         |
|                 | passe. Activer le mode étendu. Rétablir les         |
|                 | paramètres d'usine de cet appareil. Redé-           |
|                 | marrer cet appareil.                                |

| Menu item        | Meaning                                                                                                    |
|------------------|----------------------------------------------------------------------------------------------------|
| Language         | Display language of this device.                                                                                                    |
| Room type        | Room type, e.g. Patient room.                                                                                                    |
| RAN              | Setting of number of room devices.<br>Check whether the stored number of<br>room devices is equal to the number of<br>operational room devices. Test if room<br>devices are ready to operate. |
| Network          | Network configuration of this device.                                                                                                    |
| Contrast         | Setting of display contrast.                                                                                                    |
| Key tone         | Switching the key tone of this device on or off. Key sound ON is recommended.                                                                                                    |
| Info             | Revisions of this device.                                                                                                    |
| Audio test       | Only for Tunstall technicians.                                                                                                    |
| Button functions | Function of the buttons of this device.                                                                                                    |
| System           | Enable password protection for the<br>"Settings" menu and set the password.<br>Enable Extended mode. Restore factory<br>settings of this device. Restart this<br>device.                      |

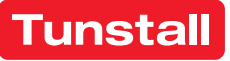

### 9. Effectuer les paramètres obligatoires

### 9.1 Choix de la langue

Dans le réglage d'usine, la langue d'affichage est réglée sur « Automatique », c.-à-d. c 'est la langue système réglée dans le système d'appel malade (SystemOrganizer) qui est utilisée. Si nécessaire, vous pouvez régler une autre langue d'affichage pour cet appareil :

- 1. Appuyer sur « Langue » dans le menu « Paramètres ».
- 2. Appuyer sur « Automatique » pour le passer en « Off ».
- 3. Choisir la langue souhaitée.
- 4. Revenir au menu principal en appuyant sur <.

### 9.2 Choix du type de chambre

- Appuyer sur « Type de chambre » dans le menu « Paramètres ».
- 2. Sélectionner le type de chambre souhaité :
- Chambre patient »
- « Office » (Les appels lorsque la présence est activée ne sont pas signalés avec une priorité plus élevée. Ce réglage n'est recommandé que dans les offices d'infirmières des systèmes avec ManagementCenter.)
- « Chambre d'enfant » (secret permanent ARRÊT)
- 3. Revenir au menu principal en appuyant sur <.

### 9.3 Régler le nombre RAN (0 - 30)

Nombre RAN = nombre d'appareils de chambre (blocs, bloc prises, hublots de chambre, etc.) raccordés via RAN (Pas d'appareils raccordés par fiche, tels que des poires d'appel).

- 1. Appuyer sur « RAN » dans le menu « Paramètres ».
- 2. Appuyer sur « Nombre RAN ».
- 3. Saisir le nombre de RAN dans le champ de saisie.
- 4. Revenir au menu principal en appuyant sur <.

### 9.4 Réseau

- 1. Appuyer sur « Réseau » dans le menu « Paramètres ».
- ✓ La fenêtre « Réseau » apparaît. La configuration réseau actuelle du ComTerminal<sup>IP</sup> s'affiche.

Pour un fonctionnement correct, le ComTerminal<sup>IP</sup> doit être réglé sur DHCP, c'est-à-dire que « DHCP » doit être sur fond blanc. REMARQUE ! En cas de problème, il peut être nécessaire de régler manuellement la configuration du réseau. Pour ce faire, appuyer sur « Manuel » de manière à ce qu'il apparaisse sur fond blanc, puis régler la configuration du réseau.

2. Revenir au menu principal en appuyant sur <.

### 9.5 Mode étendu

Le mode étendu doit être actif si le ComTerminal<sup>IP</sup> est couplé à un système CareCom optionnel. Dans tous les autres cas, le mode étendu doit être inactif.

- 1. Appuyer sur « Système » dans le menu « Paramètres ».
- Passer à « On » en appuyant sur « Off » à côté de « Mode étendu » et inversement.
   « Off » = Mode étendu inactif (= réglage d'usine)
   « On » = Mode étendu actif.
- 3. Revenir au menu principal en appuyant sur <.

# **EN - Configuration Instructions**

### 9. Making the mandatory settings

### 9.1 Setting the user language

In the factory setting, the display language is set to "Automatic", i.e. the system language set in the nurse call system (SystemOrganizer) is used. If required, you can set a different display language for this device.

- 1. Tap "Language" in the "Settings" menu.
- 2. Tap "Automatic" so that it is set to "Off".
- 3. Tap the desired language.
- 4. Return to the main menu by tapping <.

### 9.2 Selecting the room type

- 1. Tap "Room Type" in the "Settings" menu.
- 2. Tap the correct room type:
- "Patient room"
- "Staff room" (Calls with presence switched on are not signalled with higher priority. This setting is only recommended in staff rooms of systems with ManagementCenter.)
- "Children's room" (Privacy always OFF)
- 3. Return to the main menu by tapping <.

### 9.3 Setting of RAN number (0 - 30)

RAN number = Number of devices in the room (switches, connection sockets, room lamps, etc.) that are connected via RAN. (No plug-in connected devices, e.g. pear push switches).

- 1. Tap "RAN" in the "Settings" menu.
- 2. Tap "RAN number".
- 3. Enter the RAN number in the input field.
- 4. Return to the main menu by tapping <.

### 9.4 Network

- 1. Tap "Network" in the "Settings" menu.
- ✓ The "Network" window appears. The current network configuration of the ComTerminal<sup>IP</sup> is displayed.

For normal operation, the ComTerminal<sup>IP</sup> must be set to DHCP, i.e. "DHCP" must be highlighted in white.

NOTE! In case of service it may be necessary to set the network configuration manually. To do this, tap "Manual" so that it is highlighted in white and then set the network configuration.

2. Return to the main menu by tapping <.

### 9.5 Extended mode

The Extended mode must be enabled if the ComTerminal<sup>IP</sup> is coupled with an optional CareCom system. In all other cases, the extended mode must be disabled.

- 1. Tap "System" in the "Settings" menu.
- 2. Change to "On" by tapping on "Off" next to "Extension mode" and vice versa.
  "Off" = Extension mode inactive (= factory setting).
  "On" = Extension mode active.
- 3. Return to the main menu by tapping <.

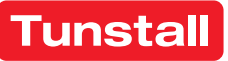

### 10. Paramétrages optionnels

Les autres éléments de menu offrent des réglages optionnels. Paramétrez-les si nécessaire. Par exemple, on peut modifier la fonction des touches.

### 10.1 Fonctions des touches

- 1. Appuyer sur « Fonctions des touches » dans le menu « Paramètres ».
- 2. Choisir la sur la fonction souhaitée pour la touche.
- 3. Revenir au menu principal en appuyant sur <.

### 10.1.1 Touche présence 1

Touche de présence verte sur ComTerminal<sup>IP</sup> pour le personnel 1 :

- « On » = La touche est active (= réglage d'usine)
- « Off » = La touche est sans fonction, bien qu'un cercle vert soit visible sur ComTerminal<sup>IP</sup>. La présence 1 ne peut pas être activée/déactivée sur le ComTerminal<sup>IP</sup>. Pour satisfaire à la norme allemande DIN VDE 0834, il faut installer à la place un bloc de présence séparé bien accessible.

### 10.1.2 Touche présence 2

Touche de présence jaune sur ComTerminal<sup>IP</sup> pour le personnel 2 :

- « On » = La touche est active (= réglage d'usine)
- « Off » = La touche est sans fonction, bien qu'un cercle jaune soit visible sur ComTerminal<sup>IP</sup>. La présence 2 ne peut pas être activée/déactivée sur le ComTerminal<sup>IP</sup>.

### 10.1.3 Présence arrête WC

© Tunstall GmbH, Orkotten 66, 48291 Telgte, Germany, www.tunstall.de

- « Off » = Les appels WC et les appels urgents WC doivent être arrêtés par un bouton d'arrêt WC gris (= réglage d'usine). Le réglage d'usine correspond aux exigences de la norme allemande DIN VDE 0834.
- « On » = Les appels WC et les appels urgents WC peuvent être arrêtés par un bouton d'arrêt WC gris ou par la désactivation de la présence sur ComTerminal<sup>IP</sup>. Ce réglage n'est autorisé selon la norme allemande DIN VDE 0834 que si le lieu d'appel est visible depuis ComTerminal<sup>IP</sup>, p. ex. dans une salle de bain de service sans cabines.

### 10.1.4 Touche d'alarme

REMARQUE ! Le bouton d'alarme sur ComTerminal<sup>IP</sup> n'est visible et actif que si la présence est activée.

- « Appuyer brièvement » = Une alarme est déclenchée en appuyant brièvement sur la touche d'alarme bleue (= réglage d'usine). Le réglage d'usine correspond aux exigences de la norme allemande DIN VDE 0834.
- « 2 secondes » = Une alarme est déclenchée lorsque la touche d'alarme bleue a été maintenue appuyée pendant 2 secondes. Ce réglage diffère des exigences de la norme allemande DIN VDE 0834.
- « 3 secondes » = Une alarme est déclenchée lorsque la touche d'alarme bleue a été maintenue appuyée pendant 3 secondes. Ce réglage diffère des exigences de la norme allemande DIN VDE 0834.
- « Off » = Sur ComTerminal<sup>IP</sup>, la touche d'alarme bleue est désactivée. Aucune alarme ne peut être déclenchée sur ComTerminal<sup>IP</sup>.

### 11. Remarque sur l'écran de veille

En mode veille, l'écran affiche l'heure du système. Si aucune touche n'a été appuyée pendant 2 minutes, l'écran s'assombrit.

• Pour réactiver l'écran, appuyer sur n'importe quelle touche ou sur l'écran.

### **EN - Configuration Instructions**

### 10. Making optional settings

The remaining menu items provide optional settings. Set these if required, e.g. button functions.

### **10.1 Button functions**

- 1. Tap "Button functions" in the "Settings" menu.
- 2. Tap the desired button function.
- 3. Return to the main menu by tapping <.

### 10.1.1 Presence 1 button

Green presence button on ComTerminal<sup>IP</sup> for staff 1:

- "On" = Button is enabled (= factory setting).
- "Off" = Button is without function, although a green circle is visible on the ComTerminal<sup>IP</sup>. Presence 1 cannot be switched on the ComTerminal<sup>IP</sup>. To comply with the German standard DIN VDE 0834, a separate presence switch must be installed instead and be easily accessible.

### 10.1.2 Presence 2 button

Yellow presence button on ComTerminal<sup>IP</sup> for staff 2:

- "On" = Button is enabled (= factory setting).
- "Off" = Button is without function, although a yellow circle is visible on the ComTerminal<sup>IP</sup>. Presence 2 cannot be switched on the ComTerminal<sup>IP</sup>.

### 10.1.3 Presence cancels WC

- "Off" = WC calls and WC emergency calls must be cancelled with a grey WC cancel button (= factory setting). The factory setting complies with the requirements of the German standard DIN VDE 0834.
- "On" = WC calls and WC emergency calls can be cancelled with a grey WC cancel button or by switching off the presence at the ComTerminal<sup>IP</sup>. According to the German standard DIN VDE 0834, this setting is only permitted if the call location can be seen from the ComTerminal<sup>IP</sup>, e.g. in a ward bathroom without cubicles.

### 10.1.5 Alarm button

NOTE! The alarm button on the ComTerminal<sup>IP</sup> is only visible and active while presence is switched on.

- "Press briefly" = A cardiac alarm is triggered by briefly pressing the blue alarm button (= factory setting).
- "2 seconds" = A cardiac alarm is triggered when the blue alarm button has been pressed and hold for 2 seconds. This setting deviates from the requirements of the German standard DIN VDE 0834.
- "3 seconds" = A cardiac alarm is triggered when the blue alarm button has been pressed and hold for 3 seconds. This setting deviates from the requirements of the German standard DIN VDE 0834.
- "Off" = The blue alarm button on the ComTerminal<sup>IP</sup> is disabled. No cardiac alarm can be triggered on the ComTerminal<sup>IP</sup>.

### 11. Note on the screen saver

In standby state, the display shows the system time. If no button is pressed for 2 minutes, the display goes dark.

• To reactivate the display, tap any button or the display.

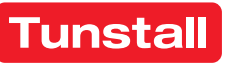

# 12. Contrôler bus de chambre RAN

# 12.1 Vérifier l'état du RAN

Cela permet de contrôler si le nombre RAN réglé (voir section « 9.3 Régler le nombre RAN ») correspond bien au nombre d'appareils de chambre effectivement opérationnels.

- 1. Appuyer sur « RAN » dans le menu « Paramètres ».
- ✓ L'état RAN est affiché sous le titre « État RAN » :
- « OK ! Dispositifs actifs = Nombre RAN » : Le nombre RAN réglé est identique à celui des appareils de chambre opérationnels.
- « ERREUR ! Dispositifs actifs > Nombre RAN » : Plus d'appareils opérationnels détectés sur le bus de chambre que ceux réglés.
- « ERREUR ! Dispositifs actifs < Nombre RAN » : Moins d'appareils opérationnels détectés sur le bus de chambre que ceux réglés.

Si une ERREUR s'est affichée, effectuer le test comme suit :

### 12.2 Effectuer un test RAN

Test permettant de contrôler si les appareils de chambre sont opérationnels et correctement raccordés au RAN.

- 1. Appuyer sur « RAN » dans le menu « Paramètres ».
- 2. Appuyer sur « RAN-Test » .
- ✓ Le test RAN démarre. Pendant le test RAN, « On » s'affiche à côté du mot « Test RAN ».
- Les LED de tous les appareils sur le bus de chambre doivent clignoter. Les appareils qui ne clignotent pas sont mal raccordés ou défectueux.
- Remplacer les appareils défectueux.
- Brancher correctement les appareils mal raccordés.
- 3. Pour terminer le test RAN, appuyer à nouveau sur « Test RAN »
- ✓ Le test RAN est terminé. « Off » s'affiche à côté du mot « Test RAN ».

### 12.2.1 Dispositifs inactifs

En cas d'état RAN « ERREUR ! Dispositifs actifs < Nombre RAN », vous pouvez afficher les dispositifs inactifs. Pour ce faire, appuyer sur « État RAN ».

### 13. Données techniques

| Tension d'alimentation                    | 76 0510 10: 24 V DC<br>76 0510 00: PoF+ |
|-------------------------------------------|-----------------------------------------|
| Consommation de courant<br>en mode veille | 76 0510 10: 132 mA<br>76 0510 00: 87 mA |
| Puissance consommée en mode veille        | 76 0510 10: 3,2 W<br>76 0510 00: 4,2 W  |
| Dimensions (HxLxP)                        | 205 x 110 x 34 mm                       |
| Poids                                     | 420 g                                   |
| Matériau panneau frontal                  | Verre véritable                         |
| Matériau du boîtier                       | ABS                                     |
| Degré de protection                       | IP20                                    |
| Température ambiante                      | +5 °C – +40 °C                          |
| Humidité relative                         | 0 % – 85 % (sans condensation)          |

# **EN - Configuration Instructions**

### 12. Testing the room bus RAN

### 12.1 Testing the RAN status

Check whether the set RAN number (refer to section "9.3 Setting of RAN number") equals to the number of operational room devices.

- 1. Tap "RAN" in the "Settings" menu.
- ✓ The status is displayed under the heading "RAN status":
- "OK! Active devices = RAN number" = The set RAN number matches the number of operational devices on the room bus.
- "ERROR! Active devices > RAN number" = More operational devices recognized on the room bus than have been set.
- "ERROR! Active devices < RAN number" = Less operational devices recognized on the room bus than have been set.

If an ERROR has been displayed, perform the test as follows:

### 12.2 Performing a RAN test

Test whether all devices on the RAN have been connected correctly and are ready for operation:

1. Tap "RAN" in the "Settings" menu.

- 2. Tap on "RAN test".
- ✓ The RAN test starts. During the RAN test "On" is displayed beside the word "RAN Test".
- The LEDs of all devices on the room bus must flash. Devices not flashing have been connected incorrectly or are defective.
- Replace defective devices.
- Connect devices correctly that have not been connected correctly.
- 3. To end the RAN test, tap "RAN test" again.
- ✓ The RAN test is ended. "Off" is displayed beside "RAN Test".

### 12.2.1 Inactive devices

In case of the RAN status "ERROR! Active devices < RAN number", you can display the inactive devices. To do this, tap "RAN status".

### 13. Technical data

| Power Supply              | 76 0510 10: 24 V DC         |
|---------------------------|-----------------------------|
|                           | 76 0510 00: PoE+            |
| Standby current consump-  | 76 0510 10: 132 mA          |
| tion                      | 76 0510 00: 87 mA           |
| Standby power consumption | 76 0510 10: 3.2 W           |
|                           | 76 0510 00: 4.2 W           |
| Dimensions (HxWxD)        | 205 x 110 x 34 mm           |
| Weight                    | 420 g                       |
| Front panel material      | Real glass                  |
| Casing material           | ABS                         |
| Ingress protection code   | IP20                        |
| Ambient temperature       | +5°C – +40°C                |
| Relative humidity         | 0 % – 85 % (non-condensing) |

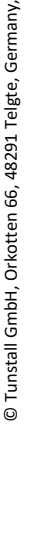

www.tunstall.de

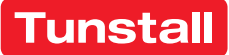